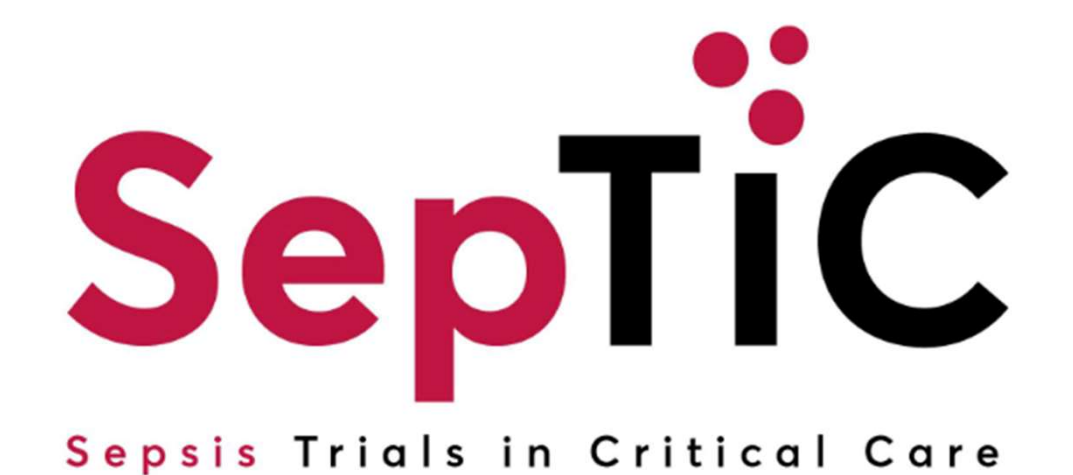

## Randomisation Guide

V2.0 11-Jun-2024

Sponsor: Imperial College London

septic@imperial.ac.uk

Imperial College London Chief Investigator: Prof Anthony Gordon Study Coordination Centre: Imperial Clinical Trials Unit IRAS ID: 1005848 REC ref: 23/LO/0339

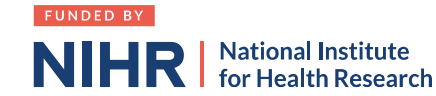

# Randomisation

- + Randomisation should be performed soon after confirming eligibility and prior to anticipated start of randomised treatment
- + Randomisation performed using a web-based system in OpenClinica
- + OpenClinica is a browser-based electronic data capture system (EDC) accessed via the link <u>https://imperial.openclinica.io/OpenClinica</u> with email address and password to log-in
- + Record each randomisation on screening/randomisation log and print randomisation form from the OpenClinica system
- + Ensure the participant's trial ID is recorded in their medical records

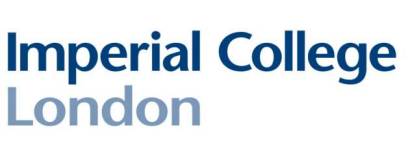

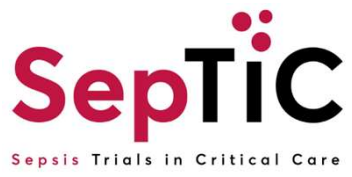

# Adding a new participant

- + Navigate to the participant matrix
- + Click 'Add New Participant'

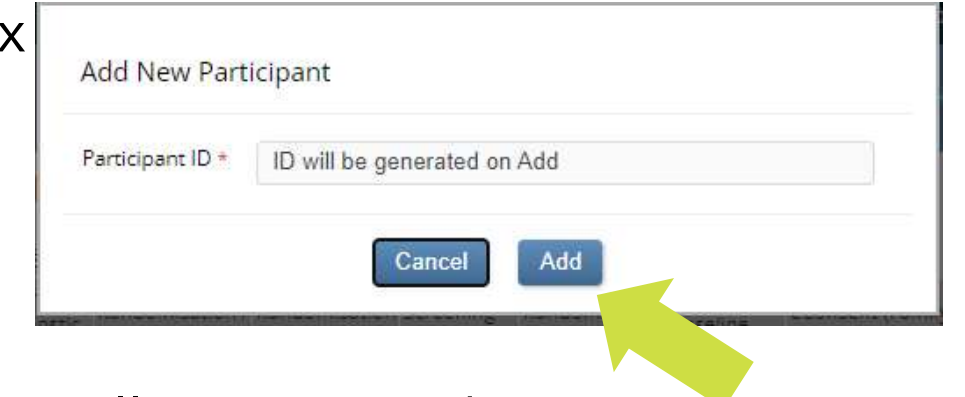

+ The participant ID will be automatically generated

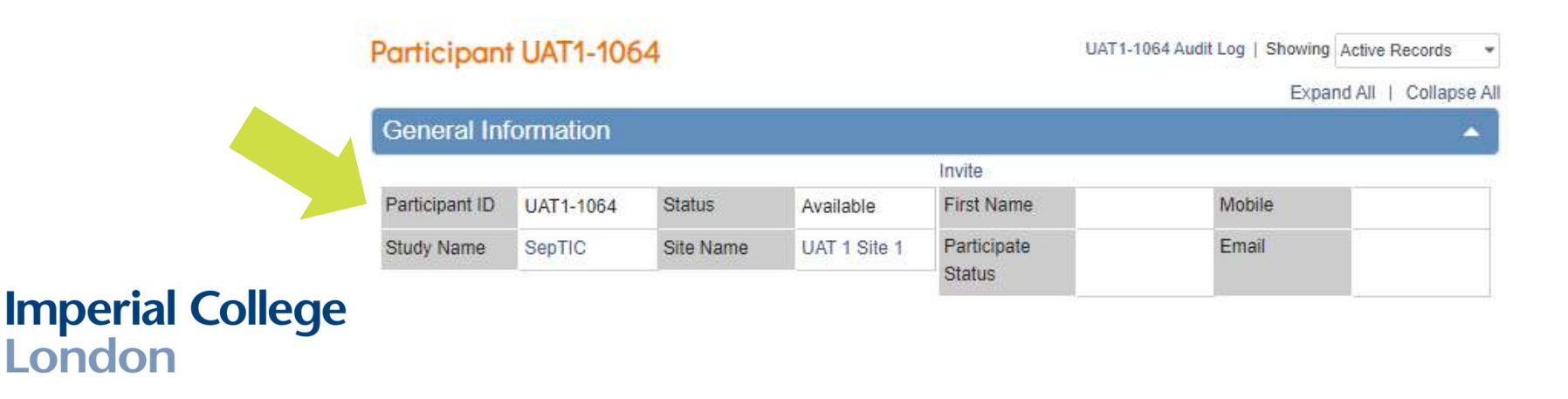

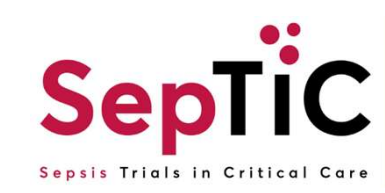

# Adding a visit

London

- + The forms on the database are organised into 'visits' which reflect the different timepoints of the study
- + To add a visit click 'Add New'

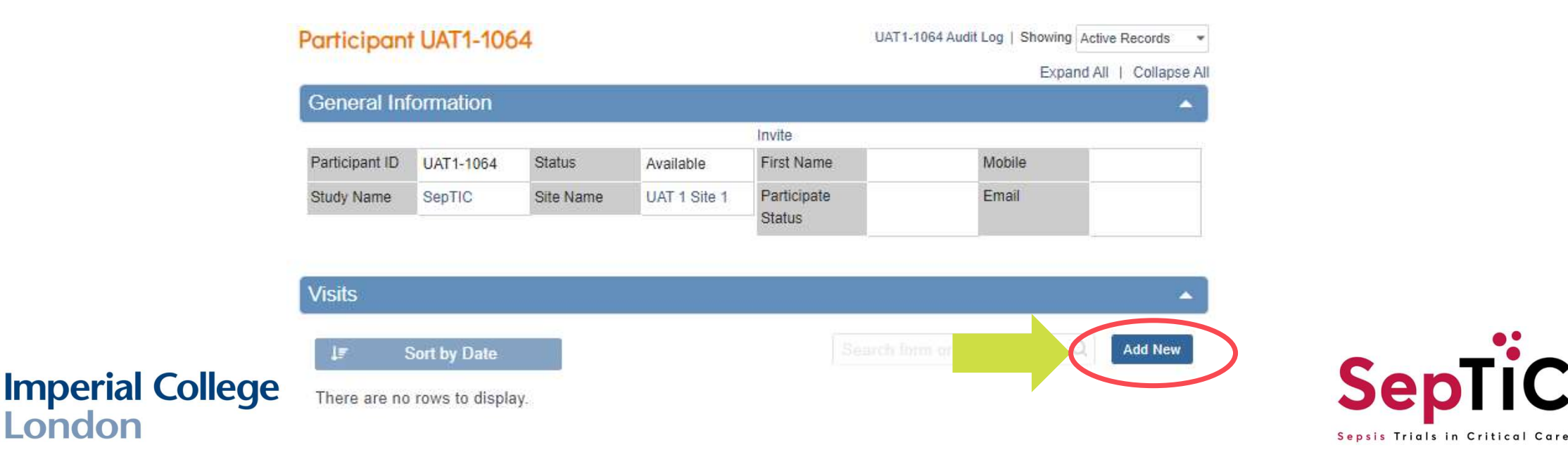

# **Completing a form**

- After adding a visit, you will need to click on the pencil icon to edit a +form
- Clicking on the edit icon will open the form +
- Data entry is automatically saved, so even if you close a form the data +will save

W

- Once you have completed data entry on a form, click the orange +'Complete' button
- Forms that are complete will have a green tick +

If you need to edit data on a form that is +complete, click the three dots, and then click 'Edit'

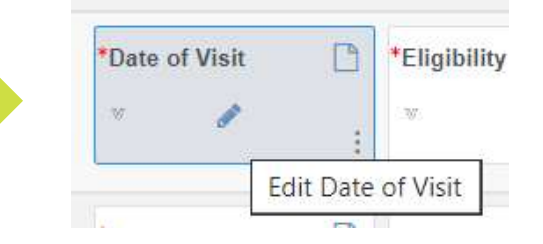

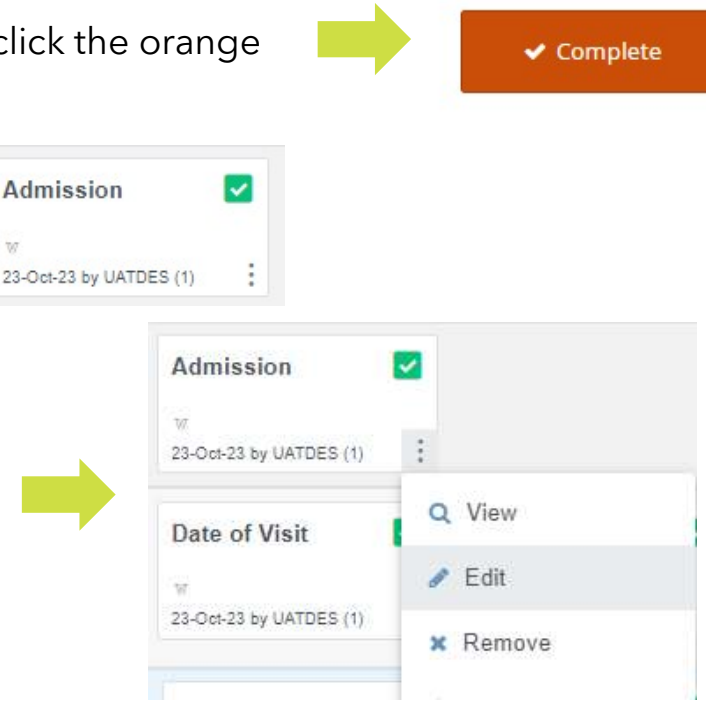

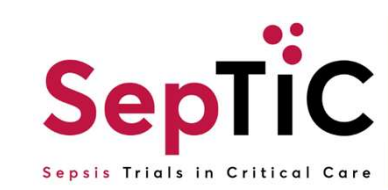

## Randomising patients onto Trials 1 and 2: Diagnostic and Fluid

- + The screening visit **must be** completed prior to randomisation
- + This is to confirm eligibility of the patient
- + The system will not allow you to randomise before completing screening
- + A drop-down list should appear with all the visits
- + Select 'Screening (Diagnostic and Fluid)'

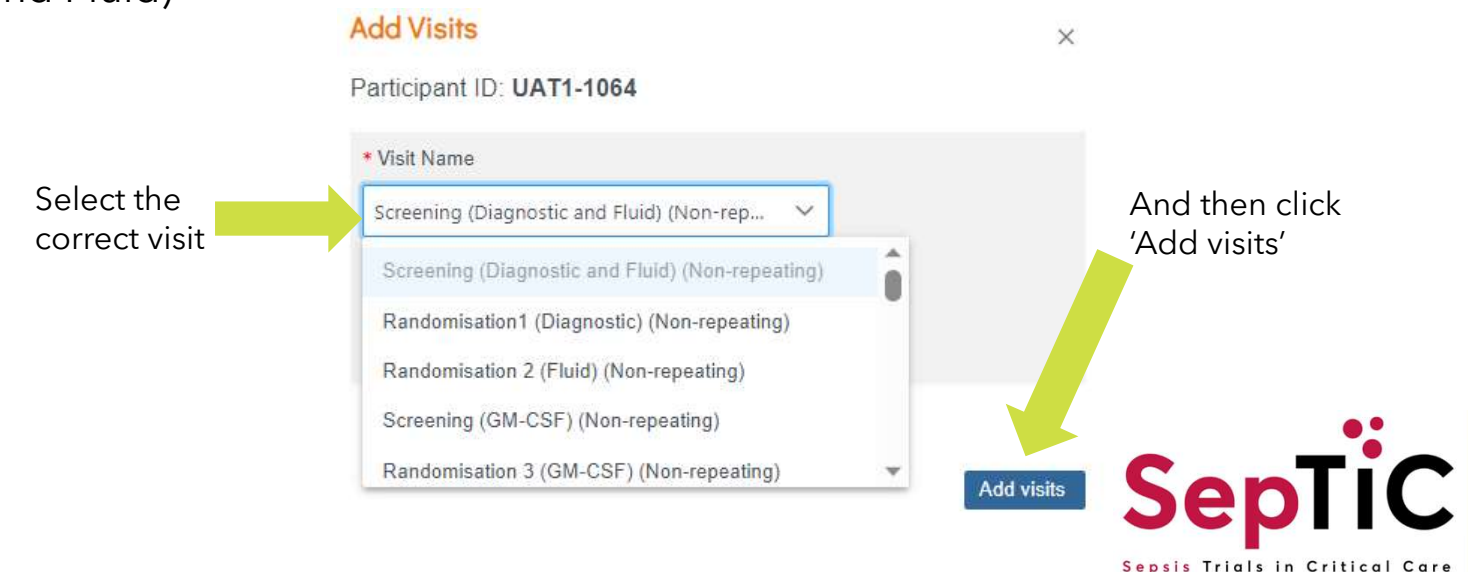

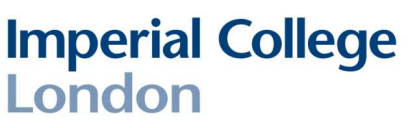

# **Completing the screening visit**

+ Once you have added the screening visit, there should be 3 forms to complete

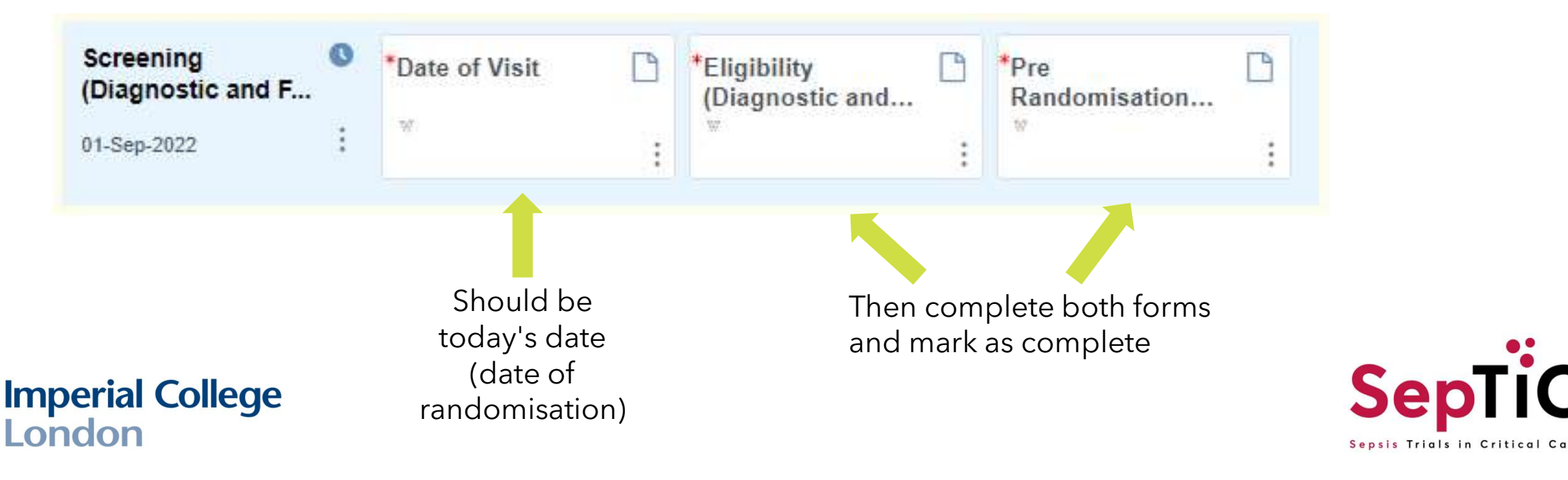

## **Complete the Eligibility form**

#### Partcipant Information

| Month and Year of Birth                                    | ים |
|------------------------------------------------------------|----|
| yyyy-mm.                                                   | C  |
| Age<br>(rears)                                             | ٥  |
| What is the patient's gender?                              | ^  |
| O Male                                                     |    |
| O Female                                                   |    |
| O Prefer to self-describe                                  |    |
| O Prefer not to disclose                                   |    |
| Is patient's gender the same as the sex assigned at birth? | D  |
| O Yes                                                      |    |
| O No                                                       |    |
| Prefer not to disclose                                     |    |

#### **Inclusion Criteria**

| Adults (≥16 years of age) admitted to ICU due to suspected sepsis and expected to stay for at least two calendar days (i.e. expected to still to be in<br>ICU the day after tomorrow) | 0*         |
|----------------------------------------------------------------------------------------------------|------------|
|                                                                                                    |            |
| Receiving intravenous antibiotics for suspected sepsis                                                                                                    | <b>D</b> * |
| <ul> <li>Yes</li> <li>No</li> </ul>                                                                                                    |            |
| According to local clinical judgement, patient has received adequate initial early fluid resuscitation                                                                                | 0*         |
| ○ Yes                                                                                                    |            |
| O No                                                                                                    |            |

| More than 24 hours since ICU admission (this does NOT apply for intervention 3, GM-CSF). Note: As early intervention<br>should be to enrol eligible patients as soon after ICU admission as is practically possible. | in sepsis is important, the aim $\wp^{\star}$ |
|----------------------------------------------------------------------------------------------------|-----------------------------------------------|
| () Yes                                                                                                    |                                               |
| O No                                                                                                    |                                               |
| Previously admitted to ICU due to sepsis on this hospital admission                                                                                                    | D*                                            |
| ○ Yes                                                                                                    |                                               |
| () No                                                                                                    |                                               |

Confirm the participant is eligible for the study by selecting 'Yes' and click 'Complete'

#### **Final Eligibility Check**

| the subject eligible to participate in the fluid and diagnostic trials of the study? |                              | Q |
|--------------------------------------------------------------------------------------|------------------------------|---|
| ) Yes                                                                                |                              |   |
| ) No                                                                                 |                              |   |
|                                                                                      |                              |   |
|                                                                                      |                              |   |
|                                                                                      |                              |   |
|                                                                                      | All changes saved.           |   |
|                                                                                      |                              |   |
|                                                                                      | Close                        |   |
|                                                                                      |                              |   |
|                                                                                      |                              |   |
|                                                                                      | <ul> <li>Complete</li> </ul> |   |
|                                                                                      |                              |   |
|                                                                                      |                              |   |
|                                                                                      |                              |   |

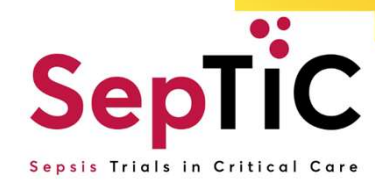

# **Complete the Pre-randomisation Data form**

| Has the patient been in hospital >48h or is known to have been<br>readmitted within 30 days<br>O Yes<br>O No | Is the pa     Is the pa     Yes     No | tient receiving vasopressors? | Ω* |
|----------------------------------------------------------------------------------------------------|----------------------------------------|-------------------------------|----|
| Is the patient receiving respiratory support?                                                                | 33                                     |                               | P* |
| ○ Yes                                                                                                    |                                        |                               |    |
| O No                                                                                                    |                                        |                               |    |

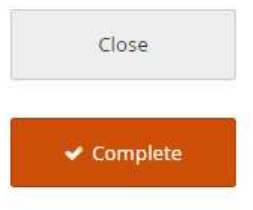

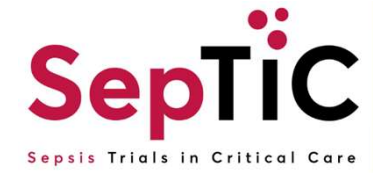

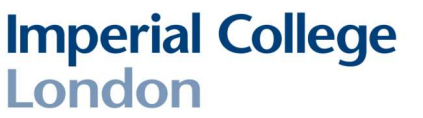

# + You are now ready to randomise the patient once the screening visit is complete

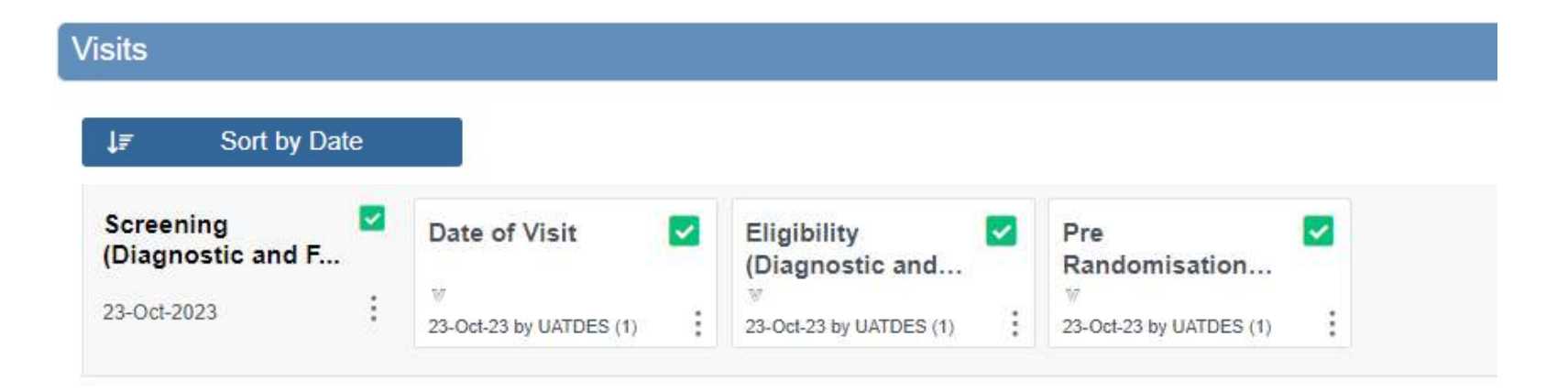

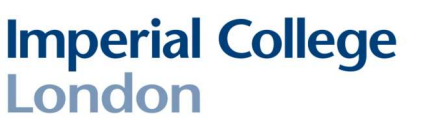

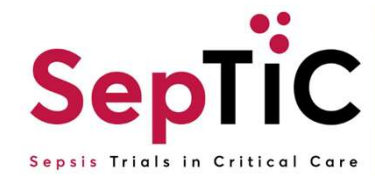

# Add the randomisation visit for **Trial 1: Diagnostic**

+ To randomise patients onto Trial 1: Diagnostic, you will need to add the randomisation visit and complete the forms in the order below

|                  | Randomisation1 (Diagnostic)<br>31-Oct-2023 | *Randomisation<br>Confirmation<br>W     | Randomisation Assignment            |       |
|------------------|--------------------------------------------|-----------------------------------------|-------------------------------------|-------|
| Imperial College |                                            | Complete the randomisation confirmation | The assignment will be on this form | SepTi |

## Complete the diagnostic randomisation confirmation to confirmation eligibility

Confirm the participant details and eligibility in order to randomise this participant.

|                                                                                             | Study Name: SepTIC                                                                  | Participant ID                                     |                          |                                                    |
|---------------------------------------------------------------------------------------------|-------------------------------------------------------------------------------------|----------------------------------------------------|--------------------------|----------------------------------------------------|
|                                                                                             | Gender                                                                              | Month and Year of Birth                            | Q                        |                                                    |
|                                                                                             | Randomise                                                                           |                                                    |                          |                                                    |
|                                                                                             | Has Consent been obtained<br>Yes<br>Enrolled without prior consent in emery<br>No   | gency situation (Consent to be obtained later)     | *م                       |                                                    |
| These questions will be<br>automatically completed with<br>answers from the screening visit | Vasopressor use<br>Ves<br>No                                                        |                                                    | Q                        |                                                    |
|                                                                                             | Source of infection<br>Community<br>Hospital                                        |                                                    | ٥                        |                                                    |
|                                                                                             | Is the participant eligible for randomisation and st<br>Ves<br>No                   | ratifications completed?                           |                          |                                                    |
|                                                                                             | Date of Randomisation<br>yyyy-mm-dd                                                 |                                                    | These que<br>the previor | stions will appear once<br>us question is answered |
|                                                                                             | Select 'Randomise' below if participant is eligible a <ul> <li>Randomise</li> </ul> | ind click 'Complete' to randomise the participant. |                          | _:                                                 |
| Imperial College                                                                            | Please click 'Complete' and the treatment will be p                                 | iopulated in the Randomisation Assignment form.    |                          | SepTI                                              |

Sepsis Trials in Critical Care

# View the randomisation assignment form to see the diagnostic treatment allocation

- + This form is **read-only**, no data will be entered on the form
- + The participants details will appear from the eligibility form
- + The allocation will be under 'Treatment'

#### Participant details:

| (201)                   |                                    |
|-------------------------|------------------------------------|
| Month and Year of Birth | Q                                  |
| 1961-06                 |                                    |
|                         | Month and Year of Birth<br>1961-06 |

Example:

#### Allocation:

| Date of Randomisation              | ٥ |
|------------------------------------|---|
| 2023-10-31                         |   |
| Treatment                          | Ω |
| PCR-based pathogen testing and PCT |   |

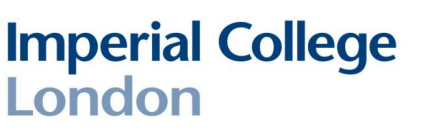

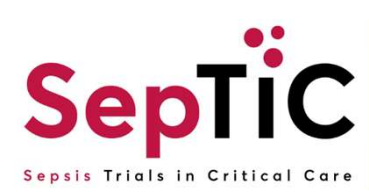

# **Repeat for Trial 2: Fluid**

+ To randomise patients onto the Fluid Trial, there should be 2 forms to complete

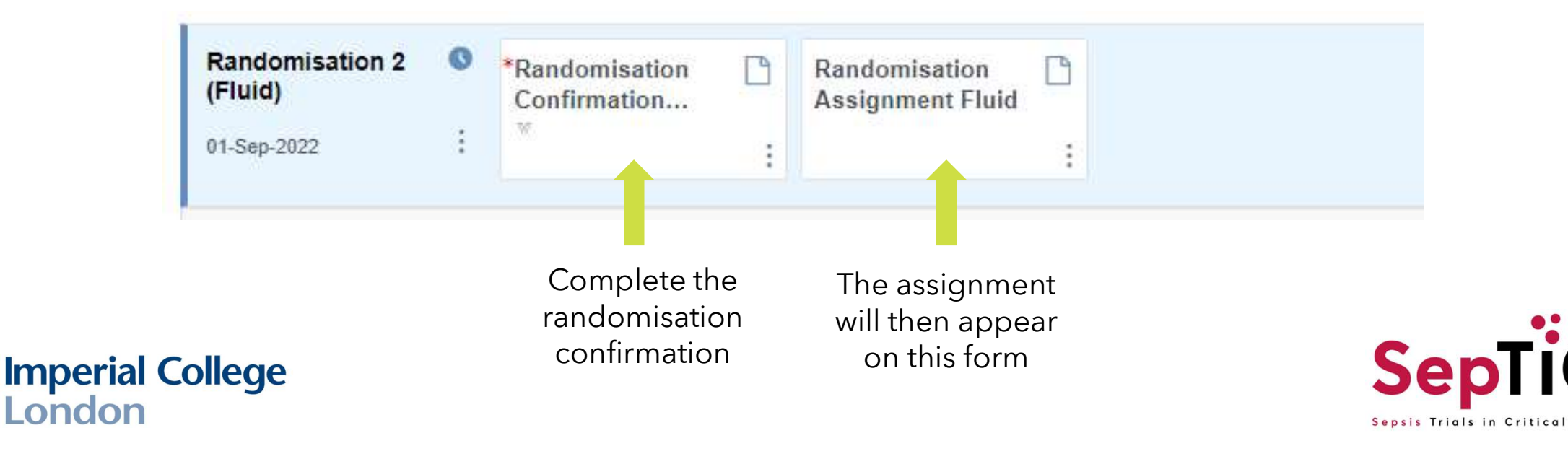

## **Complete the Fluid Randomisation Confirmation Form**

|                              | Study Name: SepTIC                                               | Participant ID                         |      |                                               |
|------------------------------|------------------------------------------------------------------|----------------------------------------|------|-----------------------------------------------|
|                              | Gender                                                           | Month and Year of Birth                | Ω    |                                               |
|                              |                                                                  |                                        |      |                                               |
|                              | Randomise                                                        | - 20                                   |      |                                               |
|                              | Vasopressor use                                                  |                                        | Q    |                                               |
| These questions will be      | Yes     No                                                       |                                        |      |                                               |
| automatically completed with | Receiving respiratory support                                    |                                        | D    |                                               |
|                              | Ves No                                                           |                                        |      |                                               |
|                              | Is the participant eligible for randomisation and stratification | ns completed?                          | Q *  |                                               |
|                              | O Yes No                                                         |                                        |      |                                               |
|                              |                                                                  |                                        |      |                                               |
|                              | Date of Randomisation                                            |                                        | °* / | These questions will                          |
|                              | уууу-mm-dd                                                       |                                        | 2    | appear once the previous question is answered |
|                              |                                                                  |                                        |      |                                               |
|                              | Select 'Randomise' below if participant is eligible and click 'C | omplete' to randomise the participant. | 0*   |                                               |
| Imperial College             | O Randomise                                                      |                                        |      | SepTiC                                        |
| London                       |                                                                  |                                        |      | Sepsis Trials in Critical Care                |

Confirm the participant details and eligibility in order to randomise this participant.

# View the randomisation assignment form to see the fluid treatment allocation

- + This form is **<u>read-only</u>**, no data will be entered on the form
- + The participants details will appear from the eligibility form
- + The allocation will be under 'Treatment'

#### Participant details:

| Study Name: SepTIC | Participant ID UAT1-1085 |   |
|--------------------|--------------------------|---|
| Gender Male        | Month and Year of Birth  | Ω |
|                    | <mark>1</mark> 961-06    |   |

### Example: Allocation:

| Date of Randomisation                            | Q |
|--------------------------------------------------|---|
| 2023-10-31                                       |   |
| Treatment                                        | Q |
| Conservative fluid therapy with de-resuscitation |   |

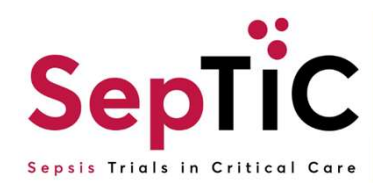

# Randomising patients onto Trial 3 GM-CSF

- + Ensure the patient meets the additional inclusion criteria and none of the additional exclusion criteria for GM-CSF
- + To randomise patients to the GM-CSF trial, the following events/forms must be complete:

## **Screening (Diagnostic and Fluid)**

this visit must be completed regardless of whether the patient was randomised to the Diagnostic and Fluid trials

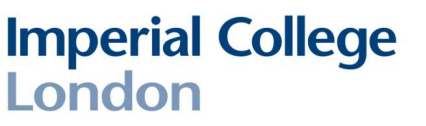

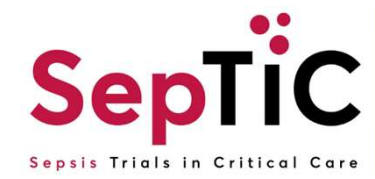

## **Complete screening visit for Trial 3: GM-CSF**

- + The screening visit must be completed **<u>before</u>** randomising
- + Add the 'Screening (GM-CSF)' visit and complete the forms in the order shown below

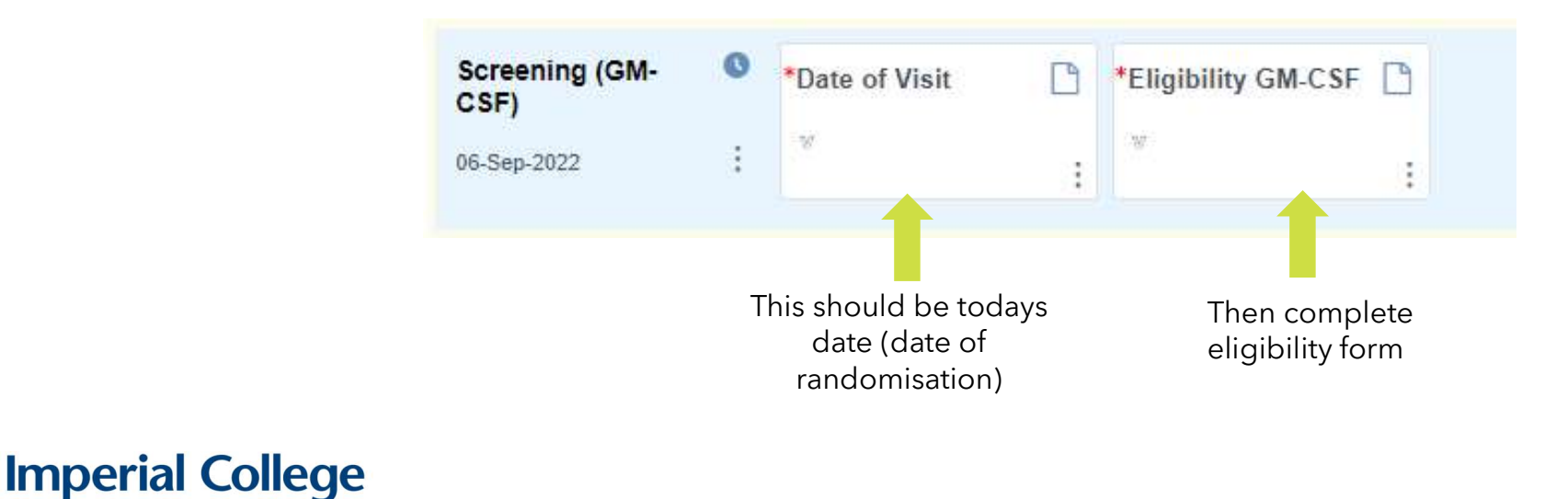

London

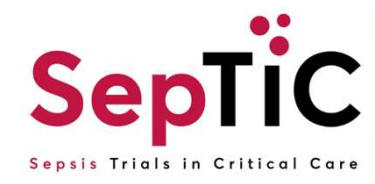

#### Inclusion Criteria GM-CSF

| Intubated and mechanically ventilated and expected to continue for another 24 hours or requiring two organ support (i.e. vasopressors or renal replacement therapy)  | Ω* |
|----------------------------------------------------------------------------------------------------|----|
| ⊖ Yes                                                                                                    |    |
| O No                                                                                                    |    |
| An absolute lymphocyte count < 1.2 x10 <sup>9</sup> /L on two consecutive calendar days at least 12 hours apart, with no values >1.2 x10 <sup>9</sup> /L in between. | ρ* |
| ⊖ Yes                                                                                                    |    |
| O No                                                                                                    |    |

#### **Exclusion Criteria for GM-CSF**

| More than 120 hours (5 days) since ICU admission                                    | Q |
|-------------------------------------------------------------------------------------|---|
| () Yes                                                                              |   |
| Õ No                                                                                |   |
| Already receiving G-CSF or GM-CSF                                                   | Q |
| O Yes                                                                               |   |
| O No                                                                                |   |
| A total white blood cell count >50 x10 <sup>9</sup> /L                              | Q |
| O Yes                                                                               |   |
| O No                                                                                |   |
| Known to be pregnant or breastfeeding                                               | Q |
| ○ Yes                                                                               |   |
| O No                                                                                |   |
| Known recent (required treatment within the last 5 years) haematological malignancy | Q |
| 🔿 Yes                                                                               |   |
| O No                                                                                |   |
| Solid organ or bone marrow transplantation                                          | Q |
| O Yes                                                                               |   |
| () No                                                                               |   |
|                                                                                     |   |

### + Complete the GM-CSF eligibility form

+ Confirm patient eligibility on the final eligibility check before continuing

#### **Final Eligibility Check**

| Eligibility results from first eligibility check, is patient eligible:- | Q | Is the subject eligible to participate in the GM-CSF trial of the study? | Q |
|-------------------------------------------------------------------------|---|--------------------------------------------------------------------------|---|
|                                                                         |   | • Yes                                                                    |   |
|                                                                         |   | O No                                                                     |   |

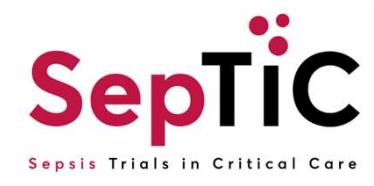

# Add the Randomisation 3 GM-CSF visit

+ Then complete the forms as shown below

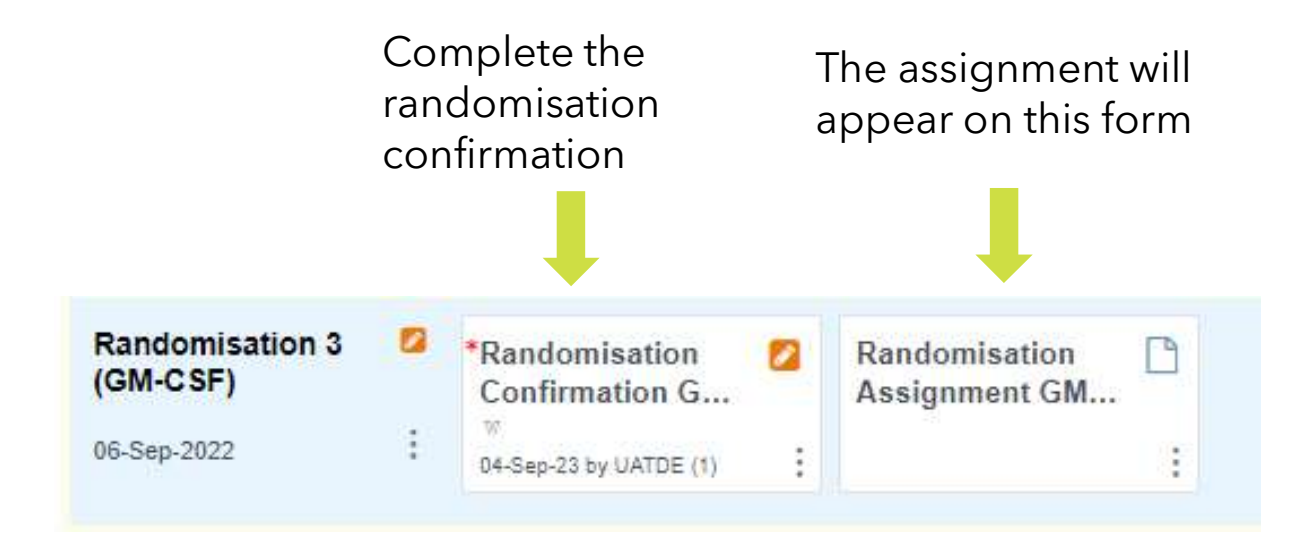

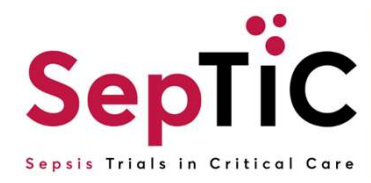

### Complete the GM-CSF randomisation confirmation page

These questions will be automatically completed from previous forms

### Imperial College London

#### Confirm the participant details and eligibility in order to randomise this participant.

| Study Name: SepTIC | Participant ID UAT1-1085 |   |
|--------------------|--------------------------|---|
| Gender Male        | Month and Year of Birth  | ρ |
|                    | 1961-06                  |   |
|                    |                          |   |

#### Randomise

| Treatment Allocation from Randomisation 1                                                              | Q |                                |
|----------------------------------------------------------------------------------------------------|---|--------------------------------|
| Standard care or Not Randomised                                                                        |   |                                |
| PCR/procalcitonin based diagnostics                                                                    |   |                                |
| Treatment Allocation from Randomisation 2                                                              | Q |                                |
| O Standard care or Not Randomised                                                                      |   |                                |
| Conservative fluid strategy                                                                            |   |                                |
| Source of infection                                                                                    | Q |                                |
| O Community                                                                                            |   |                                |
| Hospital                                                                                               |   |                                |
| Is the participant eligible for randomisation and stratifications completed?                           |   |                                |
| • Yes                                                                                                  |   |                                |
| O No                                                                                                   |   | These questions will           |
| Date of Randomisation                                                                                  | 0 | appear once the previous       |
| 2023-10-31                                                                                             | 2 | question is answered           |
| Select 'Randomise' below if participant is eligible and click 'Complete' to randomise the participant. | Q | ••                             |
| Randomise                                                                                              | 4 |                                |
| Please click 'Complete' and the treatment will be populated in the Randomisation Assignment form.      |   | Sepric                         |
|                                                                                                    |   | Sepsis Trials in Critical Care |

# The GM-CSF randomisation assignment form will have the fluid treatment allocation

|               | Participant details:                |                                                                                                    |          |
|---------------|-------------------------------------|----------------------------------------------------------------------------------------------------|----------|
|               | Study Name: SepTIC                  | Participant ID UAT1-1090                                                                                                    |          |
|               | Gender Female                       | Month and Year of Birth<br>1990-06                                                                                                    | Q        |
| Example:      | Allocation:                         |                                                                                                    |          |
|               | Date of Randomisation<br>2023-10-24 | 1                                                                                                    | Q        |
|               | Treatment<br>SP66011                |                                                                                                    | Q        |
| nperial Colle | ege                                 | The treatment will be the kit number that the patient h<br>been assigned to. Make a note of the kit number.<br>Click 'Complete to close the form' | as<br>St |

Sepsis Trials in Critical Care

# The randomisation allocation will not appear immediately on the assignment form

- + This is because there is a small lag between the assignment being generated and then appearing on the form
- + Once you close any randomisation confirmation page, **refresh** the browser
- + And then open the assignment form
- + Or click 'edit' on the assignment form and submit again to refresh the page

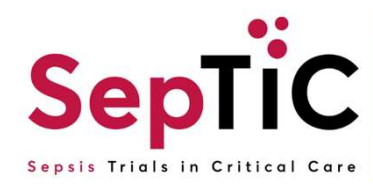